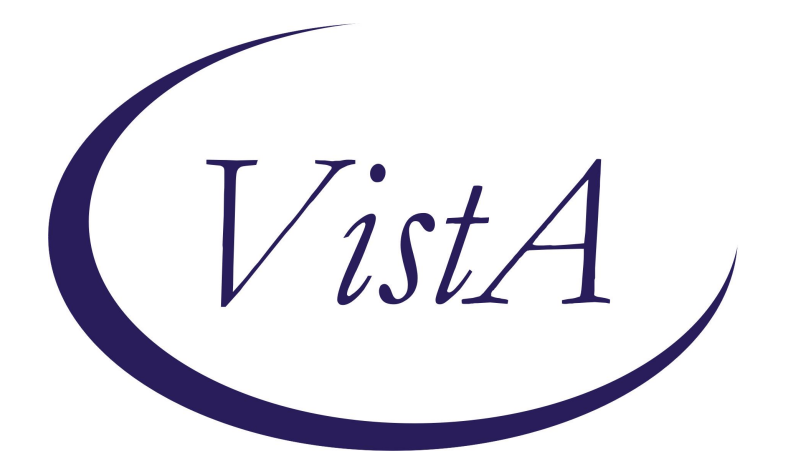

Update\_2\_0\_465

**Clinical Reminders** 

**VA-MISC Update 30** 

**Install Guide** 

September 2024

Product Development Office of Information Technology Department of Veterans Affairs

# TABLE OF CONTENTS

| Introduction      | 1 |
|-------------------|---|
| Pre-Installation  | 3 |
| Installation      |   |
| Install Example   |   |
| Post Installation | 9 |

## **Introduction**

This update contains minor spelling corrections and other changes/edits to existing clinical reminder content, a full list of the changes can be found here: **REDACTED** 

UPDATE\_2\_0\_465 contains 1 Reminder Exchange entry: UPDATE\_2\_0\_465 VA-MISC UPDATE 30

The exchange file contains the following components:

### **REMINDER GENERAL FINDING**

VIEW PROGRESS NOTE TEXT

#### TIU TEMPLATE FIELDS

TEXT (1-60 CHAR)R WP FREE TEXT (74X4) TEXT (1-10 CHAR) REQ VA-AAA PATIENT HANDOUT VA-AAA PROVIDER FACT SHEET VA-TEXT (3 CHAR)R VA-NEPH VACCINE GUIDELINES VA-ONC OFF REASON TXT VA-ONC TREATMENT REASON VA-ONC CLINICAL TRIAL VA-SP SUICIDE RISK LINK

#### **HEALTH FACTORS**

VA-REMINDER UPDATES [C] **VA-UPDATE 2 0 465** VA-REMOTE TEMPERATURE MONITORING [C] VA-REMOTE TEMPERATURE MONITORING-DISENROLL VA-REMOTE TEMP MONITOR DISENROLLMENT-SIREN SOCKS VA-REMOTE TEMP MONITOR DISENROLLMENT-ORPYX CUSTOM INSERT VA-REMOTE TEMPERATURE MONITORING-ALERT VA-REMOTE TEMP MONITOR ESCALATION ALERT-SIREN SOCKS VA-REMOTE TEMP MONITOR ESCALATION ALERT-ORPYX CUSTOM INSERT VA-REMOTE TEMPERATURE MONITORING-MONTHLY NOTE VA-REMOTE TEMP MONITOR MONTHLY MONITOR-SIREN SOCKS VA-REMOTE TEMP MONITOR MONTHLY MONITOR-ORPYX CUSTOM INSERT VA-REMOTE TEMPERATURE MONITORING-ENROLL VA-REMOTE TEMP MONITOR ENROLLMENT-SIREN SOCKS VA-REMOTE TEMP MONITOR ENROLLMENT-ORPYX CUSTOM INSERT VA-BENE CONSULT REPLY [C] **VA-BENE REPLY-2 YEARS** VA-NEPHROLOGY CONSULT RESULT [C] VA-NEPHROLOGY CKD CONSULT ROS GENERAL VA-ONC LUNG NSCLC IIA/IIB CLINICAL PATHWAY [C] VA-ONC LUNG NSCLC IIA/IIB R1/R2 NO RRS NSQ OFF PATH RSN

VA-ONC LUNG NSCLC IIA/IIB R1/R2 NO RRS NSQ OFF PATH TX VA-ONC LUNG NSCLC IIA/IIB R1/R2 NO RRS NSQ CIS+PEME+RAD ONC VA-ONC LUNG NSCLC IIA/IIB R1/R2 NO RRS NSQ CLIN TRIAL VA-CSP VET FUNCTIONAL ASSESS INSTRUMENT [C] VA-CSP VFAI SAFETY DELUSIONS NOTAPP VA-CSP VFAI SAFETY DELUSIONS NO VA-CSP VFAI DELTX FREQ DAILY VA-CSP VFAI DELTX FREQ 4MOREWEEK VA-CSP VFAI DELTX FREQ 3XWEEK VA-CSP VFAI DELTX FREQ 2XWEEK VA-CSP VFAI DELTX FREQ 1XWEEK VA-CSP VFAI DELTX FREQ LESSWEEKLY VA-CSP VFAI DELTX BHVRMGMT PHYSRESISTS VA-CSP VFAI DELTX BHVRMGMT RESISTS VA-CSP VFAI DELTX REDIRECTION VA-CSP VFAI DELTX CUES VA-CSP VFAI DELTX NOINTERVENTION VA-CSP VFAI DELTYPE OTHER VA-CSP VFAI DELTYPE THOUGHTDISORDER VA-CSP VFAI DELTYPE HALLUCINATIONS VA-CSP VFAI DELTYPE DISORGANIZEDSPEECH VA-CSP VFAI DELTYPE DELUSIONS VA-CSP VFAI DELTYPE CATATONIC VA-CSP VFAI SAFETY DELUSIONS YES VA-ONC LUNG NSCLC STAGE IA/IB PATHWAY[C] VA-ONC LUNG NSCLC PATH IA NEG MARGINS SURVEILLANCE

#### **REMINDER SPONSORS**

OFFICE OF REHABILITATION SERVICES IN VACO VA NATIONAL CENTER FOR HEALTH PROMOTION AND DISEASE PREVENTION (NCP) CAREGIVER SUPPORT PROGRAM

#### **REMINDER TAXONOMY**

VA-CONGESTIVE HEART FAILURE

#### **REMINDER TERM**

VA-REMINDER UPDATE\_2\_0\_465

#### **REMINDER DEFINITION**

**VA-CHF DIAGNOSIS** 

#### **REMINDER DIALOG**

VA-GP MISC UPDATE 30

# **Pre-Installation**

1. From the **Reminder Dialog Management** menu, Inquire/Print (INQ) and capture/save the following ELEMENT:

ELEMENT: VA-ONC RADIATION ONCOLOGY CONSULT

(Post-install, you will re-map a quick order that is mapped as an additional finding)

2. From the **Reminder Dialog Management** menu, Inquire/Print (INQ) and capture/save the following Reminder Dialog:

DIALOG: VA-REMOTE TEMPERATURE MONITORING

(In the Post-Install steps, Elements that have quick orders mapped will need to be 'enabled', and the quick orders re-mapped as additional findings. Also, there may be Elements or Groups showing 'disabled' pre-install that may need to be 'disabled' again post-install)

## **Installation**

This update can be loaded with users on the system. Installation will take less than 30 minutes.

This update is being distributed as a web host file. The address for the host file is: https://REDACTED/UPDATE\_2\_0\_465.PRD

The file will be installed using Reminder Exchange, programmer access is not required.

## Install Example

Go to Reminder exchange in Vista.

To Load the exchange file, use LWH. The URL is: https://REDACTED/UPDATE\_2\_0\_465.PRD

| +     | +       | Next Screen    | - Prev  | Screen | ??  | 9 More | Acti | ons            | >>>   |
|-------|---------|----------------|---------|--------|-----|--------|------|----------------|-------|
| CFE   | Create  | Exchange File  | Entry   |        | LHF | Load   | Host | : File         |       |
| CHF   | Create  | Host File      |         |        | LMM | Load   | Mail | .Man Message   |       |
| CMM   | Create  | MailMan Messa  | ge      |        | LR  | List   | Remi | nder Definitio | ons   |
| DFE   | Delete  | Exchange File  | Entry   |        | LWH | Load   | Web  | Host File      |       |
| IFE   | Instal  | l Exchange Fil | e Entry |        | RI  | Remir  | ider | Definition Inc | quiry |
| IH    | Instal  | lation History |         |        | RP  | Repac  | :k   |                |       |
| Selec | ct Acti | on: Next Scree | n// LWH | Load   | Web | Host F | ile  | <u> </u>       |       |

You should receive a message that the file was successfully loaded into your reminder exchange file.

Search and locate exchange file name:

### UPDATE\_2\_0\_465 VA-MISC UPDATE 30

| +Item    | Entry                                                        | Source  | 9                   | Date Packed      |  |  |
|----------|--------------------------------------------------------------|---------|---------------------|------------------|--|--|
| 511      | UPDATE_2_0_465 VA-MISC UPDATE                                | -       |                     | 08/20/2024@11:31 |  |  |
|          | 30                                                           |         |                     |                  |  |  |
| 512      | UPDATE_2_0_47 VA-HEPATITIS B                                 |         |                     | 08/15/2018@13:48 |  |  |
|          | IMMUNIZATIONS                                                |         |                     |                  |  |  |
| 513      | UPDATE_2_0_48 MISC UPDATE 6                                  |         |                     | 05/09/2018@13:39 |  |  |
| 514      | UPDATE_2_0_49 VA-SUICIDE                                     |         |                     | 01/17/2019@06:50 |  |  |
| 944 M. H | BEHAVIOR AND OVERDOSE REPORT                                 |         |                     |                  |  |  |
| 515      | UPDATE_2_0_5 MISC UPDATE 1                                   |         |                     | 05/03/2016@09:42 |  |  |
| 516      | UPDATE_2_0_50 DEPRESSION                                     |         |                     | 08/01/2019@08:25 |  |  |
|          | MONITORING                                                   |         |                     |                  |  |  |
| +        | + Next Screen - Prev Screen                                  | 1 ??    | More Actions        | >>>              |  |  |
| CFE      | Create Exchange File Entry                                   | LHF     | Load Host File      |                  |  |  |
| CHF      | Create Host File                                             | LMM     | Load MailMan Messag | je               |  |  |
| CMM      | Create MailMan Message                                       | LR      | List Reminder Defin | nitions          |  |  |
| DFE      | Delete Exchange File Entry                                   | LWH     | Load Web Host File  |                  |  |  |
| IFE      | Install Exchange File Entry                                  | RI      | Reminder Definition | n Inquiry        |  |  |
| IH       | Installation History                                         | RP      | Repack              |                  |  |  |
| Selec    | Select Action: Next Screen// IFE Install Exchange File Entry |         |                     |                  |  |  |
| Enter    | a list or range of numbers (1-722                            | 2): 511 |                     |                  |  |  |

At the <u>Select Action</u> prompt, enter <u>IFE</u> for Install Exchange File Entry Enter the number that corresponds with your entry titled:

### UPDATE\_2\_0\_465 VA-MISC UPDATE 30

(in this example it is entry 511, it will vary by site) that is dated 08/20/2024.)

| Component                                         | Category Exists        |
|---------------------------------------------------|------------------------|
| Source:                                           |                        |
| Date Packed: 08/20/2024@11:31:55                  |                        |
| Package Version: 2.0P65                           |                        |
|                                                   |                        |
| Description:                                      |                        |
| The following Clinical Reminder items were select | ed for packing:        |
| REMINDER DIALOG                                   |                        |
| VA-GP MISC UPDATE 30                              |                        |
|                                                   |                        |
| REMINDER TAXONOMY                                 |                        |
| VA-CONGESTIVE HEART FAILURE                       |                        |
|                                                   |                        |
| REMINDER TERM                                     |                        |
| VA-REMINDER UPDATE_2_0_465                        |                        |
|                                                   |                        |
| REMINDER DEFINITION                               |                        |
| + Enter ?? for more actions                       | >>>                    |
| IA Install all Components IS Inst                 | all Selected Component |
| Select Action: Next Screen// IA                   |                        |

At the **<u>Select Action</u>** prompt, type **<u>IA</u>** for Install all Components and hit enter.

You will see several prompts for components. The individual components for which you may (or may not) be prompted are listed below, along with the response you should provide.

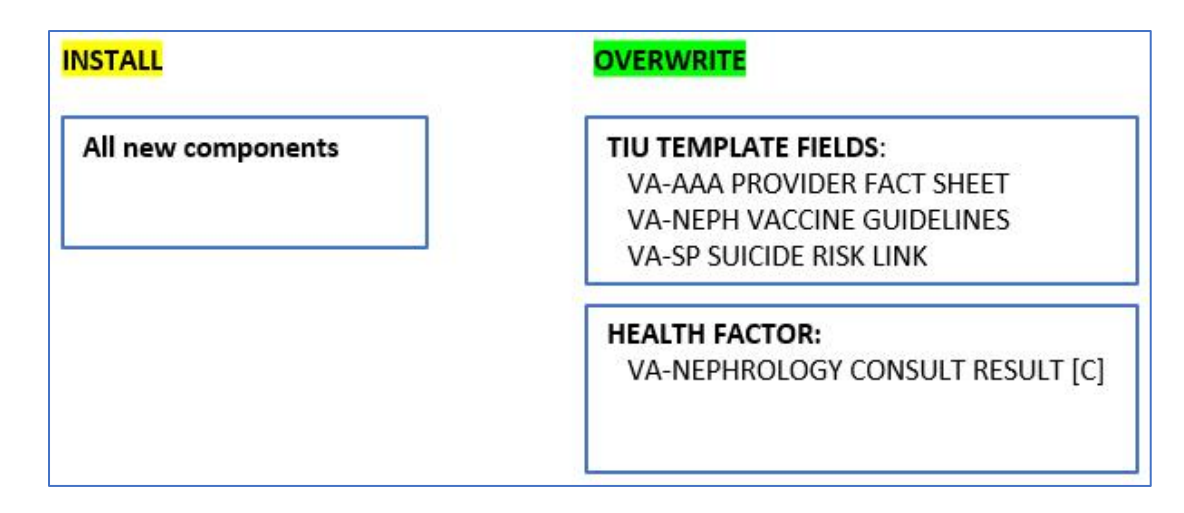

(The components outlined above are also listed out individually starting on the next page.)

If you are prompted for any component NOT listed, you should select SKIP.

| TIU TEMPLATE FIELD entry named <b>VA-AAA PROVIDER FACT SHEET</b> already exists but the packed component is different, what do you want to do? |                                                              |  |  |  |  |  |
|----------------------------------------------------------------------------------------------------|--------------------------------------------------------------|--|--|--|--|--|
| Select one of                                                                                                    | the following:                                               |  |  |  |  |  |
| C                                                                                                    | Create a new entry by copying to a new name                  |  |  |  |  |  |
| O                                                                                                    | Overwrite the current entry                                  |  |  |  |  |  |
| U                                                                                                    | Update                                                       |  |  |  |  |  |
| Q                                                                                                    | Quit the install                                             |  |  |  |  |  |
| S                                                                                                    | Skip, do not install this entry                              |  |  |  |  |  |
| Enter response: O//                                                                                                    | Enter response: O// <mark>Overwrite</mark> the current entry |  |  |  |  |  |
| Are you sure you wa                                                                                                    | Are you sure you want to overwrite? N// Y                    |  |  |  |  |  |
| TIU TEMPLATE FIELD                                                                                                    | entry named <mark>VA-NEPH VACCINE GUIDELINES</mark> already  |  |  |  |  |  |
| exists but the pack                                                                                                    | ed component is different, what do you want to do?           |  |  |  |  |  |
| Select one of                                                                                                    | the following:                                               |  |  |  |  |  |
| C                                                                                                    | Create a new entry by copying to a new name                  |  |  |  |  |  |
| O                                                                                                    | Overwrite the current entry                                  |  |  |  |  |  |
| U                                                                                                    | Update                                                       |  |  |  |  |  |
| Q                                                                                                    | Quit the install                                             |  |  |  |  |  |
| S                                                                                                    | Skip, do not install this entry                              |  |  |  |  |  |
| Enter response: O//                                                                                                    | <mark>Overwrite</mark> the current entry                     |  |  |  |  |  |
| Are you sure you wa                                                                                                    | nt to overwrite? N// Y                                       |  |  |  |  |  |

Are you sure you want to overwrite? N// Y TIU TEMPLATE FIELD entry named <mark>VA-SP SUICIDE RISK LINK</mark> already exists but the packed component is different, what do you want to do?

Select one of the following:

| С | Create a new entry by copying to a new name |
|---|---------------------------------------------|
| I | Install                                     |
| Q | Quit the install                            |
| S | Skip, do not install this entry             |

Enter response: O// <mark>Overwrite</mark> the current entry Are you sure you want to overwrite? N// Y

HEALTH FACTORS entry **VA-UPDATE\_2\_0\_465** is NEW, what do you want to do?

Select one of the following:

| С | Create a new entry by copying to a new name |
|---|---------------------------------------------|
| I | Install                                     |
| Q | Quit the install                            |
| S | Skip, do not install this entry             |

Enter response: I// Install

HEALTH FACTORS entry named VA-NEPHROLOGY CONSULT RESULT [C] already exists but the packed component is different, what do you want to do?

Select one of the following:

| С | Create a new entry by copying to a new name |
|---|---------------------------------------------|
| 0 | Overwrite the current entry                 |
| U | Update                                      |
| Q | Quit the install                            |
| S | Skip, do not install this entry             |

Enter response: O// <mark>Overwrite</mark> the current entry Are you sure you want to overwrite? N// Y

REMINDER TAXONOMY entry **VA-CONGESTIVE HEART FAILURE** is NEW, what do you want to do?

Select one of the following:

| С | Create a new entry by copying to a new name |
|---|---------------------------------------------|
| I | Install                                     |
| Q | Quit the install                            |
| S | Skip, do not install this entry             |

Enter response: I// Install

REMINDER TERM entry **VA-REMINDER UPDATE\_2\_0\_465** is NEW, what do you want to do?

Select one of the following:

| С | Create a new entry by copying to a new name |
|---|---------------------------------------------|
| I | Install                                     |
| Q | Quit the install                            |
| S | Skip, do not install this entry             |
|   |                                             |

Enter response: I// Install

```
REMINDER DEFINITION<br/>what do you want to do?VA-CHF DIAGNOSIS<br/>is NEW,<br/>what do you want to do?Select one of the following:CCCCCIIIIQQuit the install<br/>SSkip, do not install this entry
```

Enter response: I// Install

You will then be prompted to install the dialog component.

| Ра      | ckec | l reminder dialog: VA-GP MISC UPDATE 30             |               |        |
|---------|------|-----------------------------------------------------|---------------|--------|
| I       | tem  | Seq. Dialog Findings                                | Туре          | Exists |
|         | 1    | VA-GP MISC UPDATE 30                                | group         |        |
|         |      | Finding: *NONE*                                     |               |        |
|         | 2    | 10 VA-GP ONC LUNG IA PATH NEG COMP REVIEW+SURV      | group         | Х      |
|         |      | Finding: VA-ONC LUNG NSCLC PATH IA NEG MARGINS      | SURVEILLANCE  | Х      |
|         | ~    | (HEALTH FACTOR)                                     |               | V      |
|         | 3    | 10.5 VA-UNG LUNG COMP PAIH REVIEW FN                | element       | X      |
|         |      | TINUTING. "NONL"                                    |               |        |
|         | 4    | 20 VA-CSP GP VET FAI PART B PROTECT Q8A             | group         | Х      |
|         |      | Finding: *NONE*                                     | 0             |        |
|         | 5    | 20.10 VA-CSP GP VET FAI PART B PROTECT Q8A GROUPING | group         | Х      |
|         |      | Finding: *NONE*                                     |               |        |
|         | 6    | 20.10.10 VA-CSP GP VET FAI PART B PROTECT Q8A YES   | group         | X      |
| 1       |      | Finding: VA-CSP VFAI SAFELY DELUSIONS YES (HEAL     | TH FACTOR)    | X      |
| T<br>DD |      | ialog Datails DT Dialog Taxt IS In                  | stall Salacta | d      |
| DF      | [    | Dialog Findings DU Dialog Usage QU QU               | it            | Mitt   |
| DS      |      | Dialog Summary IA Install All                       |               |        |
| Se      | lect | : Action: Next Screen// <mark>IA</mark>             |               |        |

Select IA to install all. This will install the reminder dialog VA-GP MISC UPDATE 30

Install reminder dialog and all components with no further changes: Y//Y

| Pack | ked reminder dialog: VA-GP MISC UPDATE 30               |                          |        |
|------|---------------------------------------------------------|--------------------------|--------|
| VA-0 | GP MISC UPDATE 30 (group) installed from exchange file. |                          |        |
| Ite  | em Seq. Dialog Findings                                 | Туре                     | Exists |
| 1    | 1 VA-GP MISC UPDATE 30                                  | group                    | Х      |
|      | Finding: *NONE*                                         |                          |        |
|      |                                                         |                          |        |
| 2    | 2 10 VA-GP ONC LUNG IA PATH NEG COMP REVIEW+SURV        | group                    | Х      |
|      | Finding: VA-ONC LUNG NSCLC PATH IA NEG MARGINS SUR      | VEILLANCE                | Х      |
|      | (HEALTH FACTOR)                                         |                          |        |
| 3    | 3 10.5 VA-ONC LUNG COMP PATH REVIEW FN                  | element                  | Х      |
|      | Finding: *NONE*                                         |                          |        |
|      |                                                         |                          |        |
| 4    | 4 20 VA-CSP GP VET FAI PART B PROTECT Q8A               | group                    | Х      |
|      | Finding: *NONE*                                         |                          |        |
| 5    | 5 20.10 VA-CSP GP VET FAI PART B PROTECT Q8A GROUPING   | group                    | Х      |
|      | Finding: *NONE*                                         |                          |        |
| 6    | 5 20.10.10 VA-CSP GP VET FAI PART B PROTECT Q8A YES     | group                    | Х      |
|      | Finding: VA-CSP VFAI SAFETY DELUSIONS YES (HEALTH )     | FACTOR)                  | Х      |
| +    | + Next Screen - Prev Screen ?? More Actions             |                          |        |
| DD   | Dialog Details DT Dialog Text IS Insta                  | ll <mark>S</mark> electe | d      |
| DF   | Dialog Findings DU Dialog Usage QU Quit                 |                          |        |
| DS   | Dialog Summary IAInstall All                            |                          |        |
| Sele | ect Action: Next Screen// Q                             |                          |        |

After install, select Q for quit.

| Component                                                   | Category     | Exists |
|-------------------------------------------------------------|--------------|--------|
| Source:                                                     |              |        |
| Date Packed: 08/20/2024@11:31:55                            |              |        |
| Package Version: 2.0P65                                     |              |        |
|                                                             |              |        |
| Description:                                                |              |        |
| The following Clinical Reminder items were selected for pac | king:        |        |
| REMINDER DIALOG                                             |              |        |
| VA-GP MISC UPDATE 30                                        |              |        |
|                                                             |              |        |
| REMINDER TAXONOMY                                           |              |        |
| VA-CONGESTIVE HEART FAILURE                                 |              |        |
|                                                             |              |        |
| REMINDER TERM                                               |              |        |
| VA-REMINDER UPDATE_2_0_465                                  |              |        |
|                                                             |              |        |
| REMINDER DEFINITION                                         |              |        |
| + + Next Screen - Prev Screen ?? More Actions               |              | >>>    |
| IA Install all Components IS Install Select                 | ed Component |        |
| Select Action: Next Screen// Q                              |              |        |

Select Q for quit to exit the install

# Post Installation

1. Refer to the Inquire/Print (INQ) you saved during the Pre-Installation steps for the following ELEMENT:

Element: VA-ONC RADIATION ONCOLOGY CONSULT FINDING ITEM: Additional findings: Select ADDITIONAL FINDING: Enter "Q.", then name of local consult quick order

(Map the quick order identified in the pre-installation step to the additional finding)

2. Refer to the Inquire/Print (INQ) you saved during the Pre-Installation steps for the following DIALOG:

Dialog: VA-REMOTE TEMPERATURE MONITORING

Change the display to Detailed Display (DD), and add quick orders to the additional findings field to any group or element you identify from your saved inquiry.

Select ADDITIONAL FINDING: Enter "Q.", then name of local quick order

(Map the quick orders identified in the pre-installation step to the additional findings)

<u>Take Note</u>: After installation, you will want to ensure the elements and/or groups that were 'disabled' pre-install are also 'disabled' post-install. For any element and/or group that had a quick order previously mapped, you will need to ensure those same elements and/or groups are 'enabled' and are re-mapped with the same quick order.

NOTE: If you require further technical assistance, if there are any questions or problems during the installation, please notify your local IT support to log a national help desk ticket or contact the VA Service Desk and have them submit a national ticket to: Category: Affected Service Affected Service: VistA -CPRS: Clinical Reminders Assignment Group: SPM.Health.ClinSvs.PrimCare.CPRS\_SUP